# J-Link 在基于 AM335x 的 Starterware 开发中的应用

Starterware 是 TI 针对工业客户推出的基于 AM335x 的非操作系统的软件开发包,具有 实时性高,灵活性高等特点。随着 AM335x 在业界得到广泛的肯定,目前已经在工业各个 领域得到了广泛的应用。J-Link 是市场上很流行的 ARM 仿真器,价格便宜,使用方便。本 文主要介绍如何使用 J-Link 在 CCS(Code Composer Studio )和 IAR(IAR Embedded Workbench)集成调试环境中对基于 AM335x 的 Starterware 进行编译调试。

# 1 Starterware 介绍

Starterware 是一个非操作系统的软件开发包,包含 SOC 启动代码,DDR 内存初始化代码,以及串口,I2C,USB, Ethernet, LCD,中断等驱动。由于没有操作系统复杂平台化功能,所以 Starterware 是一个结构简单的软件包。非常适合于有高实时性,但无并行性需求的应用领域,目前在工控,HMI,工业缝纫机,PLC 等工业方向已经有了很多成功应用。

Starterware 的目录结构及说明可以参考相应的 <u>wiki</u>页面,文件夹的布局除了考虑功能 模块的划分外,也在板级支持和编译环境两个方面有所考虑,理清了这两点便于理解 Starterware 的架构,说明如下:

- A. 按支持不同开发板划分的目录。在 driver, example, platform 等目录中,子目录 evmAM335x, beaglebone 和 evmskAM335x, 分别针对 AM335x 的三个开发板 <u>GP</u>
   <u>EVM</u>, <u>BeagleBone</u> 和 <u>Starter Kit</u>,存放着相应的板级配置代码。
- B. 按不同编译环境划分的目录。Starterware 把所有编译相关的工程文件放在了 build/armv7a 目录中,其子目录 cgt\_ccs, ewarm 和 gcc,存放分别对应 CCS, IAR 和 GCC 编译环境的工程配置文件。

从软件结构来看, Starterware 有两部分组成, Bootloader 和 Application(应用程序),具体介绍如下:

# **1.1 BootLoader**

BootLoader 被 ROM code 加载到片上 SRAM 中。AM335x 启动后,首先运行 ROM code, ROM code 根据 sys\_boot(具体可以参考 <u>AM335x technical reference manual</u>中的 Initialization 章节)的配置,从相应的存储器或者外设中得到 Bootloader,并加载到片上的 SRAM 的起始地址处,即 0x402F0400。

BootLoader 中完成如下工作:

- A. ARM core 的配置,包括中断向量表,Cache,MMU 等配置。
- B. PRCM 模块(具体可以参考 <u>AM335x technical reference manual</u>中的 PRCM 章节)的 配置,主要是对各 PLL, power management 等的配置。

- C. I2C, PMIC 的配置。如果使用了推荐的 PMIC, 首先对 I2C 模块配置, 然后通过 I2C 配置 PMIC。
- D. UART 配置,主要用于输出调试信息。
- E. DDR 配置。
- F. 根据配置, 会初始化相应的外设或者存储器。
- G. 完成了上述配置后,BootLoader 会相在应的外设或存储器中读取 Application,并加载到 DDR 中。

上述工作过程和 SPL 很接近。但在 Starterware 中, BootLoader 没有和 u-boot 一样复杂的外设工具支持,编译完成后只有 34K Bytes,可以放在片上 SRAM 上,所以只要一级 boot loader 就可以完成需要的任务了。

# **1.2 Application**

Application 是应用的主体,实现应用的逻辑,并调用相应的外设驱动。 Starterware 中在 example 目录。其软件架构如下:

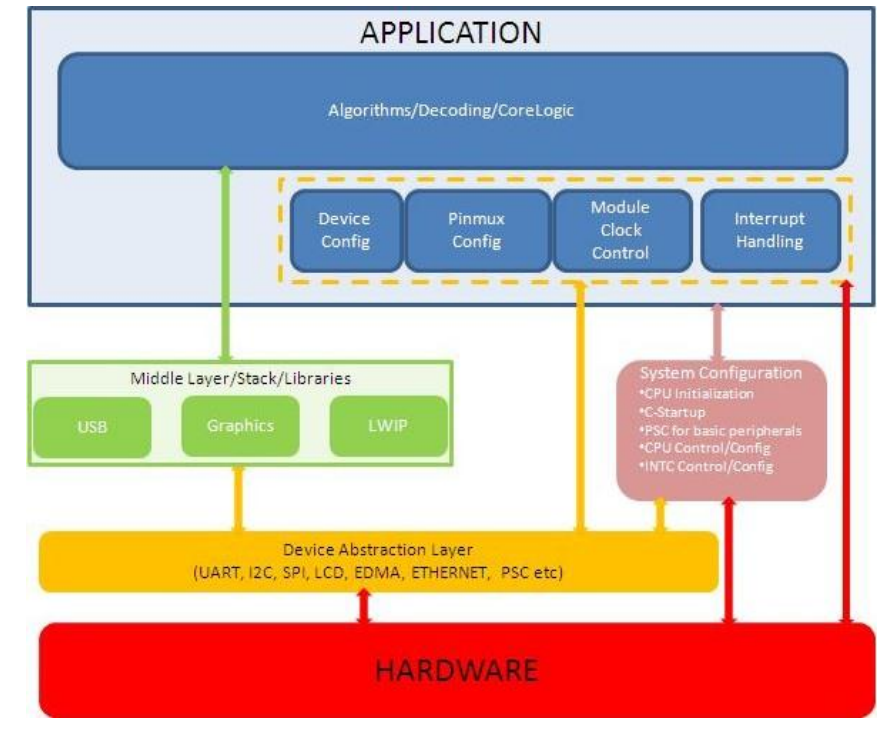

该架构很清晰,上层应用调用下层驱动或者中间件,以实现逻辑对底层模块的调用。这样的结构,在生成可执行文件时,只是链接需要的库文件,使得文件比较小,便于 JTAG 下载调试,同时,清晰的结构十分便于调试,查找问题所在。

Application 中仅对模块的时钟进行配置,而 PRCM(参加 <u>technical reference manual</u>)中相关 PLL,基本的电源管理功能等是在 BootLoader 或者编译环境的脚本(后面有详细介绍)中配置的,所以,Application 需要在这两者准备好的环境中运行。

# 2 J-Link介绍

J-Link 是 SEGGER 公司推出的 JTAG 仿真器,在 ARM 芯片的客户中很流行。可支持 ARM9, Cortex-A8 等主流的 ARM 核,同时也支持 CCS,IAR 等集成开发环境。

目前,J-Link 已经提供了对 AM335x 的支持,由于 AM335x 提供的是 TI 的 <u>TI JTAG</u> 接口,和 ARM 的 JTAG 接口有区别,所以需要从硬件接口和软件 firmware 上进行升级才可以让 J-Link 和 AM335x 连上,在后面章节有具体介绍。

J-Link 对 AM335x 的调试和 TI 自己的仿真器对 AM335x 的调试相比,区别主要在于调试 环境的搭建和 ARM core 的连接,下面会具体介绍。

# 3 调试环境的准备

## 3.1 J-Link

如前面提到的, J-Link 默认的接口是 20-Pin ARM JTAG, 而 AM335x <u>GP EVM</u>所带的接口是 <u>CTI JTAG</u>,所以需从硬件接口和 firmware 两个方面进行配置,以实现两个接口的兼容:

# A. 硬件接口配置

AM335x 可以支持 14-pin 和 20-pin TI JTAG,同时,J-Link 也可以支持 14-pin 和 20-pin ARM JTAG。这 4 种 JTAG 接口的定义如下:

| Pin | TI 14-Pin<br>0.10" 2 row Molex<br>Target card connector:SAM-TSM-17-DV @ | Compact TI 20-Pin (CTI) Samtec<br>0.05" 2 row Molex<br>Target card connector:FTR-110-51-S-D-06 @<br>Emulator connector: RSM-110-02-S-D @ | ARM 20-Pin<br>0.10" 2 row Molex<br>Target card connector:SAM-TSM-110-DV<br>Emulator connector: SSW-110-22-G-D-VS | ARM 14-Pin<br>0.10" 2 row Molex<br>(Not recommended) |
|-----|-------------------------------------------------------------------------|----------------------------------------------------------------------------------------------------|----------------------------------------------------------------------------------------------------|------------------------------------------------------|
| 1   | TMS                                                                     | TMS                                                                                                    | VTRef                                                                                                    | VTRef                                                |
| 2   | TRSTn                                                                   | TRSTn                                                                                                    | VSupply                                                                                                    | GND                                                  |
| 3   | ТDI                                                                     | TDI                                                                                                    | TRST                                                                                                    | TRST                                                 |
| 4   | TDIS                                                                    | TDIS                                                                                                    | GND                                                                                                    | GND                                                  |
| 5   | VTRef                                                                   | VTRef                                                                                                    | TDI                                                                                                    | TDI                                                  |
| 6   | KEY                                                                     | KEY                                                                                                    | GND                                                                                                    | GND                                                  |
| 7   | TDO                                                                     | TDO                                                                                                    | TMS                                                                                                    | TMS                                                  |
| 8   | GND                                                                     | GND                                                                                                    | GND                                                                                                    | GND                                                  |
| 9   | RTCK                                                                    | RTCK                                                                                                    | тск                                                                                                    | ТСК                                                  |
| 10  | GND                                                                     | GND                                                                                                    | GND                                                                                                    | GND                                                  |
| 11  | тск                                                                     | тск                                                                                                    | RTCK                                                                                                    | TDO                                                  |
| 12  | GND                                                                     | GND                                                                                                    | GND                                                                                                    | SRST                                                 |
| 13  | EMU0                                                                    | EMUO                                                                                                    | TDO                                                                                                    | VTRef                                                |
| 14  | EMU1                                                                    | EMU1                                                                                                    | GND                                                                                                    | GND                                                  |
| 15  |                                                                         | SYSRST#                                                                                                    | SRST                                                                                                    |                                                      |
| 16  |                                                                         | GND                                                                                                    | GND                                                                                                    |                                                      |
| 17  |                                                                         | EMU2                                                                                                    | DBGRQ                                                                                                    |                                                      |
| 18  |                                                                         | EMU3                                                                                                    | GND                                                                                                    |                                                      |
| 19  |                                                                         | EMU4                                                                                                    | DBGACK                                                                                                    |                                                      |
| 20  |                                                                         | GND                                                                                                    | GND                                                                                                    |                                                      |

从上述表格可见:

- a. ARM JTAG 中, 14-pin 接口和 20-pin 接口的区别主要是, 20-pin 接口带有 SRST 接口,可以用于通过 JTAG 接口对 SOC 进行 reset。ARM JTAG 的详细文档参考这里。
- b. TI JTAG 中,14-pin 接口和 20-pin 接口的区别除了 SYSRST (SRST) 接口外,还 有 EMU2~EMU4 的区别,这四个 pin 脚是为了 TI 自己的高速 debug 接口而预留的, 暂时没有使用。TI JTAG 的详细文档参考<u>这里</u>。
- c. TI JTAG 比 ARM JTAG 多的几个 pin 脚如下:
  - EMU0~EMU4
     EMU0 和 EMU1 对于 J-Link 可以不用连接,具体介绍可以参考这里。
    - KEY

这个脚悬空,不需要使用。

TDIS

这个脚和地相连即可。

从 TI JTAG 到 ARM JTAG 转接电路设计可参考这里。

B. Firmware 的升级

对于已有的 J-Link 需要进行 firmware 的升级以支持 AM335x。首先,到 SEGGER 的<u>官方</u>

J

<u>地址</u>可以下载最新的 firmware,并安装到 PC 机上,然后将 J-Link 插到 PC 上,运行 <sup>WKMM</sup>升 级 firmware。如果升级成功,再次运行该程序,windows 状态栏中会出现

#### 3.2 集成调试环境

TI 的 CCS,除了支持 TI 专有的 <u>XDS560v2</u>, <u>XDS100v2</u>等仿真器外,现在也能支持 J-Link。 第三方集成调试开发环境 IAR, 最新版本也开始提供对 AM335x 平台的支持,相应的 仿真器包括 J-Link 和 XDS100v2。本文将分别介绍如何配置 CCS 和 IAR 配合 J-Link 对基于 AM335x 的 Starterware 平台进行调试。

#### 3.2.1 CCS

CCS 5.2.0 或者以上版本可以支持 J-Link,最新版本的 CCS 已经经过验证支持 J-Link。 CCS 有 Windows 版本和 Linux 版本,这里介绍的是基于 Windows 版本 5.3.0 的调试。

CCS 针对 J-Link 的插件不在 CCS 安装包中,需要单独安装,安装文件可以在<u>这里</u>下载, 安装路径可以选择 CCS 的安装路径,默认为 C:\ti\ccsv。

#### 3.2.2 IAR

IAR 6.50 及以上版本可以支持 AM335x,可以到 IAR 官方网站下载最新的版本。本文调 试过程中提到的 IAR 是指 IAR 6.5.0。

## 3.3 开发板

目前,针对不同的应用,TI发布了基于 AM335x 的多个开发板,其中,<u>BeagleBone</u>, Starter Kit和 ICE 上配置了基于 FT2232 的 XDS100v2, GP EVM 和 IDK 上设计了 CTI JTAG 接口。这里以 GP EVM 为平台介绍调试过程。这里,从 CTI JTAG 接口到 ARM JTAG 接 口用到了一个转接板,其原理图可以参考<u>这里</u>。

# 4 Starterware 代码的准备

## 4.1 下载代码

在 <u>TI wiki</u> 中下载最新的 Starterware 源代码。

## 4.2 Starterware 的编译

Startware 的编译可以分为导入代码工程,选择编译模式,编译工程三个步骤。下面将 以 uartEco 为例,按这三个步骤逐一介绍编译过程,并在每个步骤中分别介绍 CCS 和 IAR 的使用。

#### 4.2.1 导入代码工程

如前面所介绍,编译相关的工程文件都在 build/armv7a 中,再根据不同的编译环境选择相应的子目录:

- A. 在 CCS 中导入工程 uartEco
  - a. 打开 CCS Edit 的界面。菜单 Menu -> Window -> Open Perspective -> Other。
  - b. 导入工程。

File->import, 进入该界面后选择 Code Composer Studio -> Existing CCS/CCE Eclipse Project。

在导入工程界面中选择 uartEco 所在的目录:

C:\ti\AM335X\_StarterWare\_02\_00\_07\build\armv7a\cgt\_ccs\am335x\evmAM335x\uart 即可导入 uartEco 工程。

B. 在 IAR 中导入工程

菜单 project->Add Existing Project to Current Workspace,选择 uartEco IAR 工程所在 目录即可。C:\ti\AM335X\_StarterWare\_02\_00\_00\_07\build\armv7a\ewarm\am335x\evmAM335x\uart

#### 4.2.2 选择编译模式

Starterware 对 CCS 和 IAR 都提供了 Debug 和 Release 两种模式。Debug 模式是为了 便于调试而设置的,在该配置中,编译器的优化选项被关闭,因为优化选项打开时, 编译器生成的汇编代码其顺序和 C 代码不一致;此外,加入 Debug 选项,使得生成的 image 中带有 symbol 等调试信息。Release 则相反,为了使得最后发布的代码达到最佳 的性能文件大小比,加入了最佳的优化选项,并去掉了调试选项,确保生成较小的文 件。本文中,主要介绍如何在 CCS 和 IAR 下调试 Starterware,所以需要选择 Debug 模 式,下面将分别介绍如何在 CCS 和 IAR 中选择 Debug 模式:

A. 在 CCS 中选择 Debug 模式

在菜单中, Project->build Configurations->Set Active-> Debug,可以使能 Debug 模式。 另外,可以右键点击 uart 工程,选择 Properties,然后选择 Debug options 标签,可 以得到如下界面:

| ype filter text                                                                                                    | Optimization                                                                                                    | ⇔ + ⇔ + • |
|----------------------------------------------------------------------------------------------------|----------------------------------------------------------------------------------------------------|-----------|
| ype filter text<br>S Resource<br>General<br>■ Build<br>■ TMS470 Compiler<br>Processor Options<br>Optimization<br>Pebug Options<br>MISRA-C2004<br>■ Advanced Options<br>■ TMS470 Linker<br>Debug<br>Task Tags | Optimization         Configuration:       Debug [Active]         Optimization level (opt_level, -0)       Disable         Optimize for speed (opt_for_speed, -mf)       Disable |           |
|                                                                                                    |                                                                                                    |           |

在红色矩形框内的内容可以看到优化选项都已关闭,还可在此界面下查看其它编译 选项。

B. 在 IAR 中选择 Debug 模式

在菜单中, Project->Edit Configurations, 可以得到如下界面:

| onfigurations: | ОК        |
|----------------|-----------|
| )ebug          |           |
| leiease        | Remove    |
|                | L Hellove |
|                |           |

在该界面中选择 Debug 即可。

类似 CCS,同样右键选择 uart 工程,菜单中选择 Options,可以得到优化选项的相关内容,可以参考下图:

| ategory:<br>eneral Options<br>C/C++ Compiler                         | Multi-file C               | ompilation<br>d Unused Pub | ics  |                                                                                              | F                         | actory     | Settings |
|----------------------------------------------------------------------|----------------------------|----------------------------|------|----------------------------------------------------------------------------------------------|---------------------------|------------|----------|
| Assembler<br>Output Converter                                        | Language 1                 | Language 2                 | Code | Optimizations                                                                                | Output                    | List       | F 4 >    |
| Custom Build<br>Build Actions<br>.inker<br>Debugger                  | Level<br>None<br>Low       |                            | Eni  | abled transformat<br> Common subex<br> Loop unrolling                                        | tions:<br>pression e      | eliminatio | on       |
| Simulator<br>Angel<br>GDB Server<br>IAR ROM-monitor<br>I-jet/JTAGjet | ⊘ Mediu<br>⊘ High<br>Balan | m<br>ced v                 |      | Function inlining<br>Code motion<br>Type-based alia<br>Static clustering<br>Instruction sche | i<br>s analysis<br>duling | 3          |          |
| J-Link/J-Trace<br>TI Stellaris<br>Macraigor<br>PE micro              |                            |                            |      |                                                                                              |                           |            |          |
| ST-LINK<br>Third-Party Driver<br>TI XDS 100                          |                            |                            |      |                                                                                              |                           |            |          |

4.2.3 编译工程

在 CCS 和 IAR 中都可以在 Project 菜单中选择 build all 来编译 uartEco 工程。这里的 uartEco 工程是应用程序,其调用的 driver, platform, utilities 等库不在这里编译。

对于 CCS 而言,这些库在 C:\ti\AM335X\_StarterWare\_02\_00\_00\_07\binary\armv7a\cgt\_ccs 中已经有预编译的库,但为了调试,建议在 Debug 配置下,重新编译这些库。

对于 IAR,这些库没有预编译,所以需要先编译这些库,再编译 uart 工程。需要编译的 库如下:

C:\ti\AM335X\_StarterWare\_02\_00\_00\_07\build\armv7a\ewarm\utils

C:\ti\AM335X\_StarterWare\_02\_00\_07\build\armv7a\ewarm\mmcsdlib

C:\ti\AM335X\_StarterWare\_02\_00\_07\build\armv7a\ewarm\nandlib

 $\label{eq:c:ti} C:\ti\AM335X\_StarterWare\_02\_00\_00\_07\build\armv7a\ewarm\am335x\drivers$ 

C:\ti\AM335X\_StarterWare\_02\_00\_00\_07\build\armv7a\ewarm\am335x\system\_config

 $\label{eq:c:ti} C:\ti\AM335X\_StarterWare\_02\_00\_07\build\armv7a\ewarm\am335x\usblib$ 

 $\label{eq:c:ti} C:\ti\AM335X\_StarterWare\_02\_00\_00\_07\build\armv7a\ewarm\am335x\evmAM335x\platform\ambdaff$ 

编译完成后,生成的库文件在下列目录的相关子目录中

C:\ti\AM335X\_StarterWare\_02\_00\_00\_07\binary\armv7a\ewarm

可执行文件在下列目录中,

C:\ti\AM335X\_StarterWare\_02\_00\_00\_07\binary\armv7a\cgt\_ccs\am335x\evmAM335x\uart

调试所需要的是.out 文件,可以通过 CCS 下载到 EVM 板上运行。直接在板上的 SD card, NandFlash, UART 等启动设备上使用的是\_ti.bin 文件,该类型文件是通过 TI 提供的工具 从.out 文件转化而来的,具体可以参考 <u>wiki 页面</u>。

至此,用 J-Link 调试基于 AM335x 的 Starterware 的准备工作都已经完成了。

# 5 Starterware 的调试

调试的过程主要分为导入代码工程, CCS 连接 AM335x,代码调试等几个部分,下面 将详细介绍在 CCS 和 IAR 中如何通过 J-Link 调试 Starterware。

## 5.1 导入代码

在编译代码的过程中,已经将代码工程导入到了 CCS 或者 IAR 中,这里不再重复。导入 代码的作用是 Debugger 通过 image 中的 symbol 查找源码时,可以通过导入的工程,直接 找到并显示源码,便于通过源码调试。

# 5.2 连接 AM335x

主要分成仿真器的连接, ARM core 连接两部分。

#### 5.1.1 仿真器的连接

将 J-Link 仿真器通过<u>转接板</u>连接到 GP EVM 的 baseboard 的 J2 口即可。注意 JTAG 的口的 pin 脚顺序。接下来是对 CCS 和 IAR 做配置,实现 CCS/IAR 和 J-Link 之间的软件连接,包括 Target 的配置和连接两个步骤:

#### A. Target 配置

a. CCS 中的配置

Target 的配置包含两个部分,一个是仿真器(J-Link),另一个就是 SOC (AM3358)。具体操作如下:

- View -> Target Configurations.
- 点右键选择 New Target Configuration。
- 新建一个叫做 AM335\_EVM 的 target。
- Connection 中选择 Segger J-Link Emulator。
- 在 Board or Device 中选择 EVMAM3358。
- 点击 Save 保存。
- 点击 Test Connection 看是否能够正常连接。
   配置 target 成功后可以看到如下界面

| his section describes the general configuration about the target.   |                              |
|---------------------------------------------------------------------|------------------------------|
| Connection Target Configuration: lis                                |                              |
| Segger J-Link Eindlator                                             | ts the configuration option; |
| ard or Device AM335 Zave Configuration                              |                              |
| ✓         EVMAM3358           SK_AM3358         Save                |                              |
| SK_AM3358_JLink           SK_AM3359_JLink           Test Connection |                              |
| AM3352<br>AM3354<br>To test a connection, all                       | changes must have been sa    |
| AM3356                                                              | s no errors and the connect  |
| AM3357                                                              |                              |
| AM3359                                                              |                              |
|                                                                     |                              |
| AM3358 EVM Board                                                    |                              |
|                                                                     |                              |
|                                                                     |                              |

这里 EVMAM3358 和 AM3358 的区别是 EVMAM3358 中包含了 GEL 文件,并且该 GEL 文件会在连接 ARM core 时被自动加载。GEL 是 General Extension Language 的缩写, 是一种 CCS 所专有的一种类 C 的脚本语言,该语言可以通过 CCS 对 JTAG 进行控制, 通常用于初始化内存,时钟等,具体可以参考这里。点击上述界面的 Advanced 标签, 然后点击 CortxA8 可以得到下面的界面,里面有 EVMAM3358 所包含的 GEL 文件的路 径,该文件在 CCS 连上 Cortex-A8 core 时会自动运行(也可以手动运行,可以参考<u>这</u> 里)用于初始化 AM3358 的时钟系统以及 <u>GP EVM</u>上的 DDR2 等,即是初始化了基于 AM3358 的最小系统。客户移植 Starterware 到产品的电路板时,可以先从移植 GEL 文 件开始,这样便于调试。当软件稳定后,需要将 GEL 文件的内容移植到 Bootloader 中。

| arget Configuration                                                                                                    |                                                                         | 8                                                                                                    |  |
|----------------------------------------------------------------------------------------------------|-------------------------------------------------------------------------|----------------------------------------------------------------------------------------------------|--|
| All connections  All connections  All co | Import<br>New<br>Add<br>Delete<br>Up<br>Down<br>Test Connection<br>Save | Cortex_A8 CPU Set the properties of the selected cpu. Bypass Contailableation script:\\emulation\boards\evmam3358\gel\AM335x_15x15_EVM.gel Browse. JTAG Frequency (H2) 1000000 |  |

Basic Advanced Source

同时,对仿真器连上 core 后行为也可以进行设置,鼠标右键点击 properties,得到以下界面:

| type filter text                                                                                                   | Debug                                                                                           |                                                                                                    |
|----------------------------------------------------------------------------------------------------|-------------------------------------------------------------------------------------------------|----------------------------------------------------------------------------------------------------|
| type filter text<br>© Resource<br>General<br>■ Build<br>> TMS470 Compiler<br>> TMS470 Linker<br>Debug<br>Task Tags | Debug Device Spectrum Digital XDSF Program/Memory Load Auto Run and Launch C Misc/Other Options | PRO STM LAN Emulator_0/CS_DAP_M3          Realtime Options <ul> <li>Halt the target before any debugger access (will impact servicing of interrupts)</li> <li>Enable realtime mode (critical interrupts serviced when halted, rude/polite mode)</li> <li>Enable polite mode (respect HPI, DBGM and FRAMEID)</li> </ul> Auto Run Options <ul> <li>Run to symbol main</li> <li>On a program load or restart</li> <li>On a reset</li> </ul> Enable polite mode or restart |
|                                                                                                    | < <u> </u>                                                                                      | Launch Options Connect to the target on debugger startup Restore breakpoints from previous session Continue debug launch if target connection or program load fails                                                                                                    |
| Show advanced settings                                                                                             |                                                                                                 | OK Cancel                                                                                                    |

在该页配置中,在调试过程需要调整的就是 Auto Run Options,可以根据需要设置,当 加载了 image 后, core 自动运行到指定的 symbol,并且被 JTAG 接口停住 PC 指针。

b. IAR 中的配置

选择 Project->Options,可以得到下面的界面:

| ategory:           |               |                       |                 |             |     |
|--------------------|---------------|-----------------------|-----------------|-------------|-----|
| eneral Options     |               |                       |                 |             |     |
| C/C++ Compiler     |               |                       |                 |             |     |
| Assembler          | Target Output | Library Configuration | Library Options | MISBA-C-200 | < > |
| Suctors Build      |               | Elbrary conligatedon  | Elbidiy Options | MISHA 0.200 |     |
| Suild Actions      |               |                       |                 |             |     |
| inker              | Processor var | iant                  |                 |             |     |
| Debuaaer           | Ofore         | Cortev-68             | ~               |             |     |
| Simulator          | Core          | CONTRO                |                 |             |     |
| Angel              | Device        | TexasInstruments am3  | 358             | ∎.          |     |
| GDB Server         |               |                       | -               |             |     |
| IAR ROM-monitor    |               |                       |                 |             | - 1 |
| I-jet/JTAGjet      | - Endian mode | EDI I                 |                 |             |     |
| J-Link/J-Trace     | Englan mode   |                       |                 | (and a)     |     |
| TI Stellaris       | (  Little     | VFP                   | v3 + NEON       | *           |     |
| Macraigor          | OBig          |                       |                 |             |     |
| PE micro           | O BE32        |                       |                 |             |     |
| RDI                | • BES         |                       |                 |             |     |
| ST-LINK            |               |                       |                 |             |     |
| Third-Party Driver |               |                       |                 |             |     |
| TI XDS100          |               |                       |                 |             |     |

在 Device 中选择 AM3358 即可。这里对应与 CCS 中,配置了 SOC。 相应的,选择 Debugger 页面,可以得到如下界面,进行 Target 的配置。

| Category:                                                                                                    | Factory Settings                                                                                                    |
|----------------------------------------------------------------------------------------------------|----------------------------------------------------------------------------------------------------|
| General Options<br>C/C++ Compiler<br>Assembler<br>Output Converter<br>Custout Converter<br>Custom Build<br>Build Actions<br>Linker<br>Debugger<br>Simulator<br>Angel<br>GDB Server<br>IAR ROM-monitor<br>I-jet/JTAGjet<br>J-Link/J-Trace<br>TI Stellaris<br>Macraigor<br>PE mirro | Setup       Download       Images       Extra Options       Plugins         Driver       Imain       Imain </th |
| RDI                                                                                                    | \$TOOLKIT_DIR\$\CONFIG\debugger\TexasInstruments\am33!                                                                                                    |
| 51-LINK<br>Third-Party Driver                                                                                                    |                                                                                                    |
| TI VDE100                                                                                                    |                                                                                                    |

在上图的 Driver 中,选择 J-Link/J-Trace 即是选择了 J-Link 仿真器。Use macros file(s)中选择的 AM335x\_DDR2.mac(在这里下载),其功能和上面介绍的 GEL 文件基本一样,都是为了初始化一个基于 AM335x GP EVM 的最小系统。关于 mac 文件可以参考 IAR 的文档。

Run to 选项是指加载了 image 后, Cortex-A8 core 所运行到的 symbol。

- B. Target 的连接
  - a. CCS 中仿真器的连接

完成上述配置后,可以连接 target,可选择手动连接或者调试时自动连接两种方式。

自动连接便于调试,可右键选中 Target Configurations 中已配置好的 target,

AM335x\_EVM.ccxml,在右键中选择 Set as default,此时 AM335x\_EVM.ccxml 就成了 默认的调试对象。然后,右键选择导入的 uartEco 工程,选择 Properties,在其页面 中选择 Debug,如下图所示:

| pe filter text                                                                                                    | Debug                                                                                                    | ¢                                                                                                    | • 🗘 •         |
|----------------------------------------------------------------------------------------------------|----------------------------------------------------------------------------------------------------|----------------------------------------------------------------------------------------------------|---------------|
| Resource<br>General<br>Build<br>TMS470 Compiler<br>Processor Options<br>Optimization<br>Debug Options<br>Include Options | Device Segger J-Link Emulato<br>Program/Memory Load<br>Auto Run and Launch (<br>Misc/Other Options<br>Cortex A8 Disassembly | llator_0/CortxA8<br>ac Program/Memory Load Options<br>1 ( ☑ Disable all breakpoints when loading a different program<br>☑ Halt at program termination (requires setting a breakpoint)<br>☑ Enable CIO function use (requires setting a breakpoint)                                                                                                    |               |
| MISRA-C:2004<br>Advanced Options<br>TMS470 Linker<br>Debug<br>Task Tags                                                  |                                                                                                    | Verification Options<br>Full verification<br>Fast verification<br>No verification                                                                                                    | E             |
|                                                                                                    |                                                                                                    | Connection Options Halt the target on a connect Reset the target on a connect Remove remaining debug state at connect Auto connect if a child connects                                                                                                    |               |
|                                                                                                    | < <u>III</u> +                                                                                                    | Disable interrupts       Image: When assembly stepping       Image: Image: | •             |
|                                                                                                    |                                                                                                    | Restore <u>D</u> efaults                                                                                                    | <u>A</u> pply |

如红色矩形框中所示,选择 CortxA8。调试 uartEco(点击下图中红色框中的按钮)时,将会自动连接已配置的 target,并连接上 ARM core,并将已编译好的 image 下载到板级的 DDR 上。

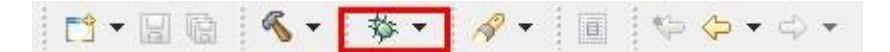

接下来介绍手动连接,可以用于直接下载不是在当前 CCS 中编译的 image,具体做 法是,右键选中 Target Configurations 中已配置好的 target, AM335x\_EVM.ccxml, 在右键菜单中选择 Launch Selected Configuration,连接成功后,可以得到下图

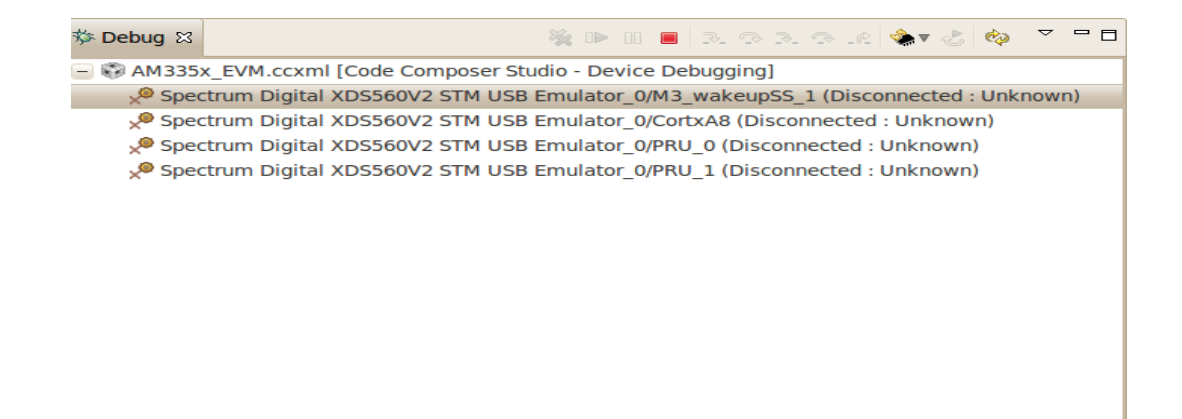

此时,PC和仿真器以及仿真器和 SOC 的 JTAG 连接成功,但是 ARM core 还没有 连上。从图中可以看到,有多个 core 的配置选项,这里只关注 ARM core,即 CortxA8。

b. IAR 中仿真器的连接 IAR 中不需要单独连接 target,调用 Debug 时,会自动连接 JTAG 和 ARM core。

# 5.1.2 ARM Core 连接

a. CCS 中 ARM core 的连接。

对于自动连接,如前所述,ARM core 的连接是 Debugger 自动完成的。这里介绍的 是手动连接的情况,在 Debug 窗口中,右键点击 CortxA8 core,选择 Connect Target. 连接成功后,如下图所示:

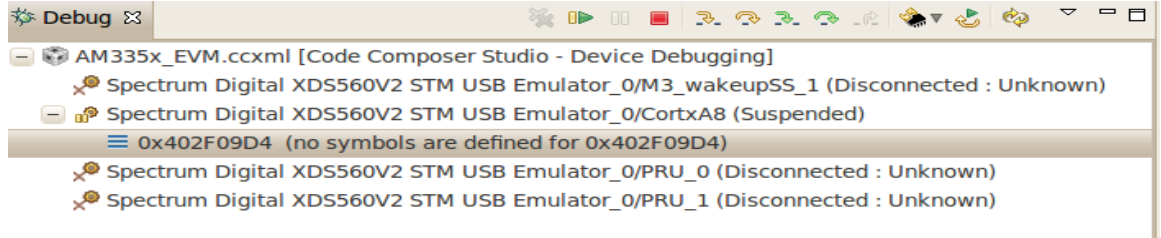

此时, Debugger 已经成功连上 AM335x 的 Cortex-A8 core 了。

b. IAR 中 ARM core 的连接。

IAR 中不需要单独连接 ARM core,调用 Debug 时,Debugger 会自动连接 JTAG 和 ARM core。

# 5.3 代码调试

代码的调试主要分加载 image,加载 symbol 和调试三个步骤。

#### 5.3.1 加载 image

Debugger 加载 image 到 AM335x 的片上 SRAM 或者板级 DDR 上的方法有两种:

- A. Debugger 通过 JTAG 加载。
  - a. 如果需要将 image 加载到 DDR 上,需要先初始化 PLL,DDR 等,搭建一个最小系统后,DDR 才能接收 image。如前所述,GEL/mac 文件可以完成这一工作,所以在加载 Application image 时,需要先加载 GEL/mac 文件。相应的Bootloader 则可以直接加载其 image 到片上 RAM 上即可。
  - b. 加载 image 后, Debugger 就会根据前面的配置, 使得 Core 的 PC 停到指定的 symbol 处。
- B. 通过 AM335x 所支持的启动存储介质或者外设来加载。
  - a. AM335x 支持多种启动方式,包括 SD 卡,NandFlash,UART 等,可以将 image 通过这些方式来启动。同样,对于调试 Application,需要先加载 BootLoader, 需要通过 BootLoader 来加载 Application。其实,这就是 Starterware 启动的过程,可以参考 <u>wiki</u>。
  - b. 加载 image 后,需要在 Debugger 中设置需要调试部分的入口地址,并使 Core 的 PC 指针停留需要调试的入口处,从而开始调试。

由于 Starterware 的代码比较少,所以一般直接采取通过 JTAG 的方式下载 image,所以这里只介绍通过 JTAG 下载 image 的方式,具体如下:

- A. 在 CCS 中加载 image
  - a. 自动加载 image 的方式,在仿真器的连接中已有介绍。
  - b. 手动加载 image 的方式。连接好仿真器和 ARM core 后,菜单 Run-> Load-> Load Program,然后选择所需加载的 image 即可。
     如前所述,这里推荐自动加载 image 的方式。Image 加载成功后可以得到如下界面:

| CCS Debug - uartEcho/uartEcho.c - Code Composer Studio                                                                                                    | States of Street Street                 | A Designation | A DESCRIPTION OF TAXABLE PARTY. |                 | J X               |
|----------------------------------------------------------------------------------------------------|-----------------------------------------|---------------|---------------------------------|-----------------|-------------------|
| File Edit View Project Tools Run Scripts Window Help                                                                                                    |                                         |               |                                 |                 |                   |
| 📑 • 🖩 🐚 🐔 🕸 • 📳 % 🚇 • 10 10 🗉 • 🛷 •                                                                                                    |                                         |               |                                 | 😭 🎭 CCS Debug   | 3 ( <sup>20</sup> |
| 🎋 Debug ⊠ 🦉 🐘 🔠 📕 🔍 👁 🔍 🗇 🖉 🧔 🤣 🧐 🏹 🖓                                                                                                    | 🕫 Variables 🔀 🏘 Expressions 👯 Registers |               |                                 | 🕒 🗠 🖉 🗶 🐜 🖂 😁 🖻 | ~ - 0             |
| <ul> <li>✓ Su vanficho [Code Composer Studio - Device Debugging]</li> <li>✓ Segger J-Link Emulator_0/Cott-A8 (Suppended - SVB Breakpoint)</li> <li>✓ Segger J-Link Emulator_0/Cott-A8 (Suppended - SVB Breakpoint)</li> <li>Imain[] at uartEcho.c74 0:80001DFC</li> <li>Intart_hoot[] at tautrup_c143 0:80002920</li> <li>Ξ SZ/StarterWare_GITORIOUS_PSP/StarterWare_02_00_00_07/system_config/armv7a/cgt/init.a</li> </ul>                                                                                                    | Name                                    | Туре          | Value                           | Location        |                   |
| ۰ III ا                                                                                                    |                                         |               |                                 |                 |                   |
| AM335xEVM_JLINK.ccxml                                                                                                    |                                         |               |                                 |                 | - 0               |
| <pre>dubal Unall Print Does<br/>Tunsigned char txArray[] = "StarterWare AM35X UART Interrupt application\r\n"<br/>%<br/>// **********************************</pre>                                                                                                    | **/<br>"i<br>**/                        |               |                                 |                 |                   |
| • • • • • • • • • • • • • • • • • • •                                                                                                    |                                         |               |                                 |                 | F                 |
| Console 🛛                                                                                                    |                                         |               |                                 | 🖹 🔂 🔁 🕶 😁       | <b>) -</b> - 0    |
| Unticho<br>CortxW8: Output: DDR PHY DATAR Register configuration is in progress<br>CortxW8: Output: DDR PHY DATAR Register configuration is in progress<br>CortxW8: Output: BUF Timing register configuration is in progress<br>CortxW8: Output: BUF Timing register configuration is done<br>CortxW8: Output: BUF Timing register configuration is done<br>CortxW8: Output: BUF Add Star December 2015 and December 2015<br>CortxW8: Output: ***** AM335x DDR2 EMTF and PHY configuration is done *****<br>CortxW8: Output: ***** AM335x 15x15 EVM Initialization is Done ***** |                                         |               |                                 |                 | ,<br>H            |
| C R Licensed ARM LE SYS MMU Off                                                                                                    | Writable                                | Smart Insert  | 79 : 24                         |                 | (32)              |

B. 在 IAR 中加载 image

a. 配置 Debugger 之后,在工程窗口中选择 uartEco 工程,在工具栏中选择, Download and Debug,如下图红框中的按钮,就进入 IAR 的 Debugger 模式。

| 0 🗳 日 🕼 | ∰   X 🛍 🛍 🗠 ↔                               |
|---------|---------------------------------------------|
| b.      | IAR 在 Debugger 模式中会自动调用前面所配置的.mac 文件,并加载相应的 |
|         | image。这里,如果调试的是 BootLoader,注意不要选择.mac 文件,因为 |
|         | BootLoader 中会配置 PLL,DDR 等。                  |
| 6       | 加载成功后,可以得到加下的界面。 📭 抬针合相握前面低迷的配置值到抬          |

c. 加载成功后,可以得到如下的界面。PC 指针会根据前面所述的配置停到指定的 symbol 处。

| <pre>Min Date: Colory Date: Colory Date: Without Hold  I to Find Date: Colory Date: Colory Date:</pre> | 🖉 uart - IAR Embedded Workbench IDE                                                                                                    |        |                                                                                                    |
|----------------------------------------------------------------------------------------------------|----------------------------------------------------------------------------------------------------|--------|----------------------------------------------------------------------------------------------------|
| Image: Control in the state of the state of the stat                                      | Hie Edit View Project Debug Disasombly J-Link Tools Window Help                                                                                                    |        |                                                                                                    |
| Image: Section in StarterStare is named as "Entry".       0xxxxxxxxxxxxxxxxxxxxxxxxxxxxxxxxxxxx                                                                                                    | □ ☞ 🖬 🛱 ※ 階 🕲 ♡ ♡ 🔍 🔍 👻 🖋 👻 👻 🖉 🖉 🖉 🖉 🖉 🖉                                                                                                    |        |                                                                                                    |
| No. + Minimum Criter for ABM       No. + Minimum Criter for ABM                                                                                                    | 5 · · · · · · · · · · · · · · · · · · ·                                                                                                    |        |                                                                                                    |
| Data       000       Loca       Dets       000       Loca       Dets       000       Loca       Dets       000       Dets       000       Dets       000       Dets       000       Dets       000       Dets       Dets       Det                                                                                                    | Violation × IAR Information Center for ARM 18.5                                                                                                    | n) + x | Disassembly                                                                                                    |
| FIL 2: 0                                                                                                    | Debug V                                                                                                    |        | Go to Local Dallas Delhi UTC                                                                                                    |
|                                                                                                    | Debug           Image: Constraint of the first of the state of the state of the s |        | Gets         Local         Oaks         Det #         UTC           Disassembly         Ziddio 3200         Disastellit         Disastellit           Oxfffffffs |

#### 5.3.2 加载 symbol

对于通过 JTAG 的方式加载的 image,因为 image 是通过 Debug 方式生成的,image 中已经包含有相应的 symbol,所以不需要额外加载 symbol 了。

# 5.3.3 调试

加载 image (包括 symbol)成功后,即可进行单步,设置断点等调试。CCS 和 IAR 中分别有对应的工具栏进行设置:

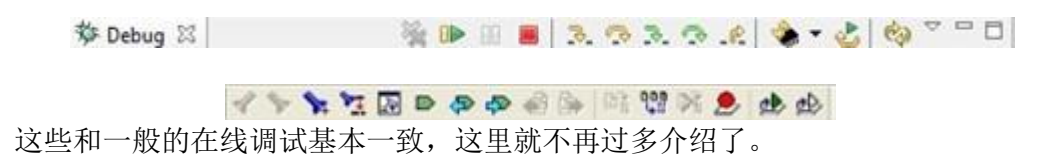

# 6 总结

至此,已经完整介绍了如何使用 J-Link 在 CCS 和 IAR 集成调试环境中对基于 AM335x 的 Starterware 进行编译调试,希望借此能够更进一步加速 Starterware 的开发。